# How to connect to the VPN

#### You will need:

- Internet connection
- Administrator rights
- Name of your Leuphana account and Leuphana password
- System type

### x64-based processor

- 1. Go to vpn.leuphana.de.
- 2. Choose Online-Recherche and log in with the name of your Leuphana account and Leuphana password.
- Start the download
- 4. Open the downloaded file and follow the installation wizard.

#### System type?

Check your processor. To do this, go to Windows Settings  $\rightarrow$  System  $\rightarrow$ About and check your processor type under System type. Please follow the respective instructions.

#### **ARM-based processor**

VPN: Ready to connect.

vpn.leuphana.de

Group:

Password:

Username: A1B-2CD

http://webvpn.leuphana.de

\*\*\*\*\*\*\*

To change password use clientless VPN:

- 1. Go to e.feu.de/vpn-armwindows. The download will start automatically.
- 2. Open the downloaded file and follow the installation wizard.

#### **Connecting to the VPN**

- 1. Open Cisco AnyConnect.
- 2. Enter *vpn.leuphana.de* and click Connect.
- 3. Choose between Intranet and Online-Recherche.
- 4. Log in with the name of your Leuphana account and Leuphana password.

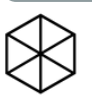

Students: it-tutor@leuphana.de 04131 - 677 1222

Staff: it-service@leuphana.de 04131 - 677 1212

Please enter your Leuphana account and password. Online-Recherche

Connect

## Windows

Updated: 06/2025